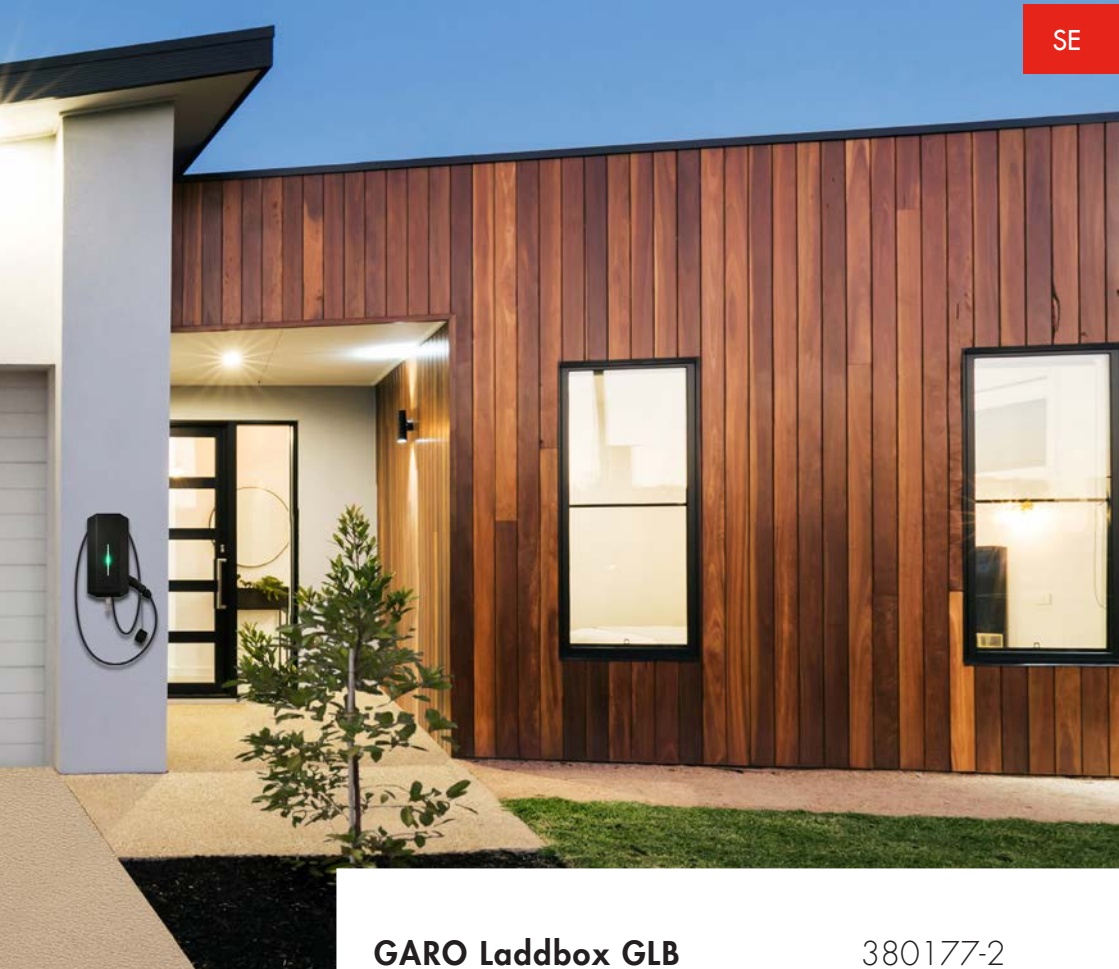

Montageanvisning / Bruksanvisning (se)

380177-2

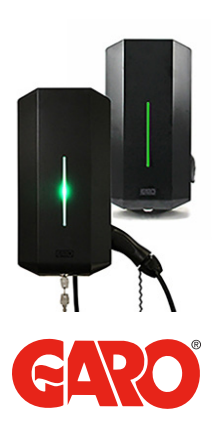

## GARO Laddbox GLB

med kabel och kontaktdon typ 1 eller 2

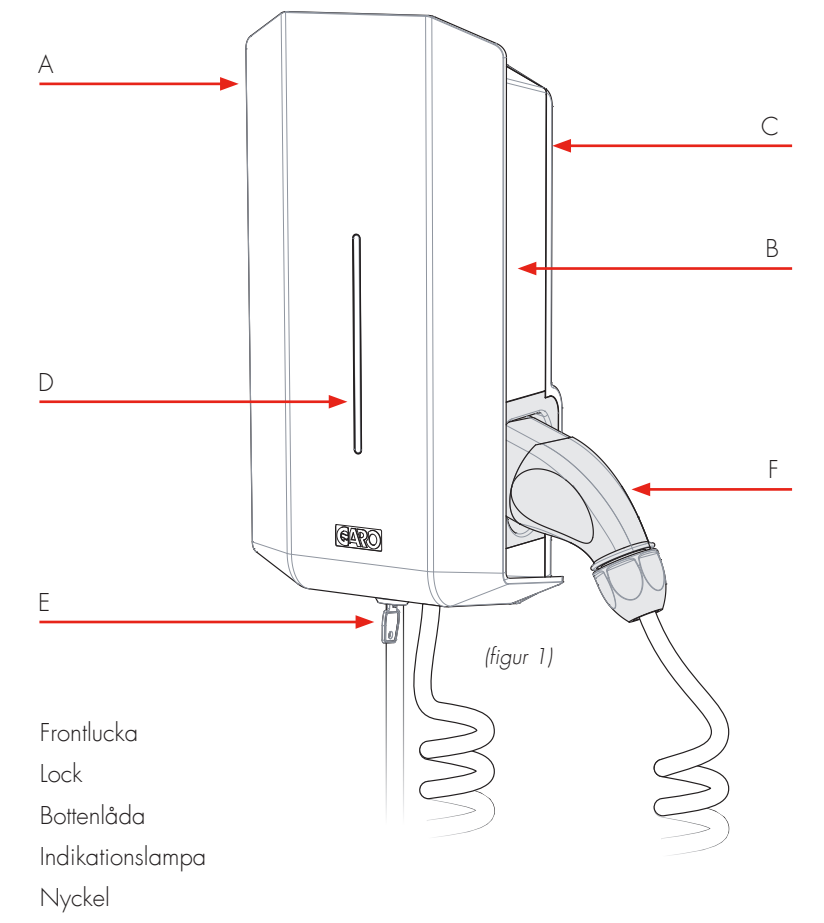

- F. Kontaktdon typ 1 eller 2
- G. Typ 2 uttag

А.

Β.

C.

D.

Ε.

- H. Personskyddsbrytare, jordfelsbrytare och ev. energimätare
- I. Serienr/SSID, password (endast wifi-version)

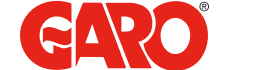

## GARO Labbbox GLB

med typ 2 uttag

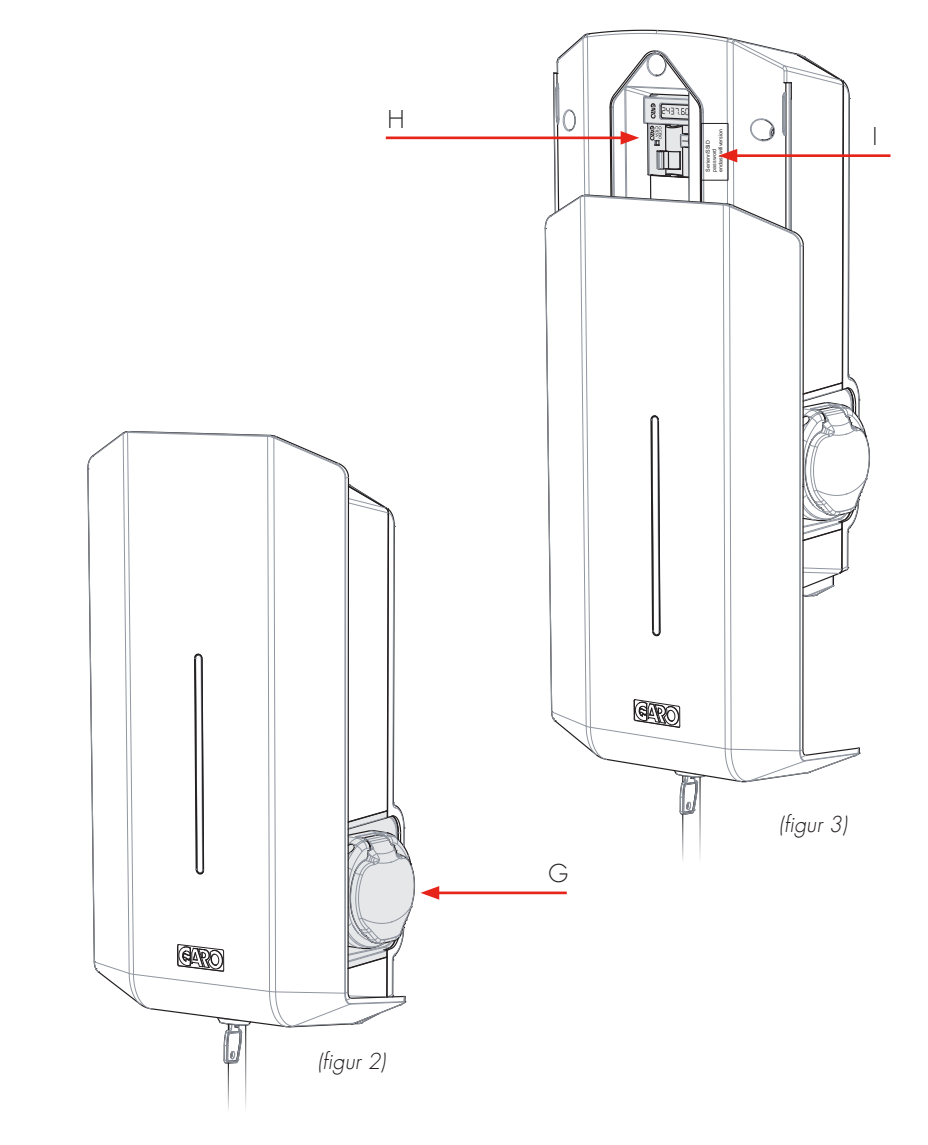

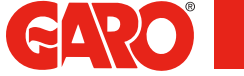

## INNEHÅLLSFÖRTECKNING

Om denna manual

Återställning/Motionering

| Montageanvisning för installatör                 | 8  |
|--------------------------------------------------|----|
| Lådans innehåll                                  | 10 |
| Steg-för-Steg Installation                       | 12 |
| Reducering av laddström - Switch 2               | 18 |
| Fjärrstyrning av laddare via enable ingång       | 19 |
| Lastbalansering för enskild laddare              | 20 |
| Inställning av strömstyrka för huvudsäkringar    | 21 |
| Lastbalansering för flera laddare i grupp        | 22 |
| Inställningar av lastbalansering i webgränssnitt | 24 |
| Bruksanvisning för användare                     | 28 |
| Laddning av elbil                                | 29 |

7

31

| <u>GLB wifi Master</u>                              | 32 |
|-----------------------------------------------------|----|
| Uppkoppling till laddboxens Wi-Fi access punkt (AP) | 32 |
| Webgränssnitt                                       | 34 |
| Schemastyrd laddning                                | 36 |
| Begränsa laddström                                  | 40 |
| Anslut laddaren till lokalt nätverk via Wi-Fi       | 41 |
| Aktivera RFID                                       | 45 |
| Inaktivera RFID                                     | 45 |
| Aktivera RFID brickor                               | 47 |
| Radera RFID brickor                                 | 47 |
| Felsökning                                          | 48 |
| Teknisk data                                        | 49 |
| Måttskiss                                           | 51 |

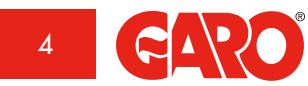

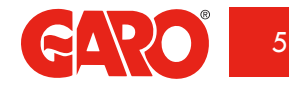

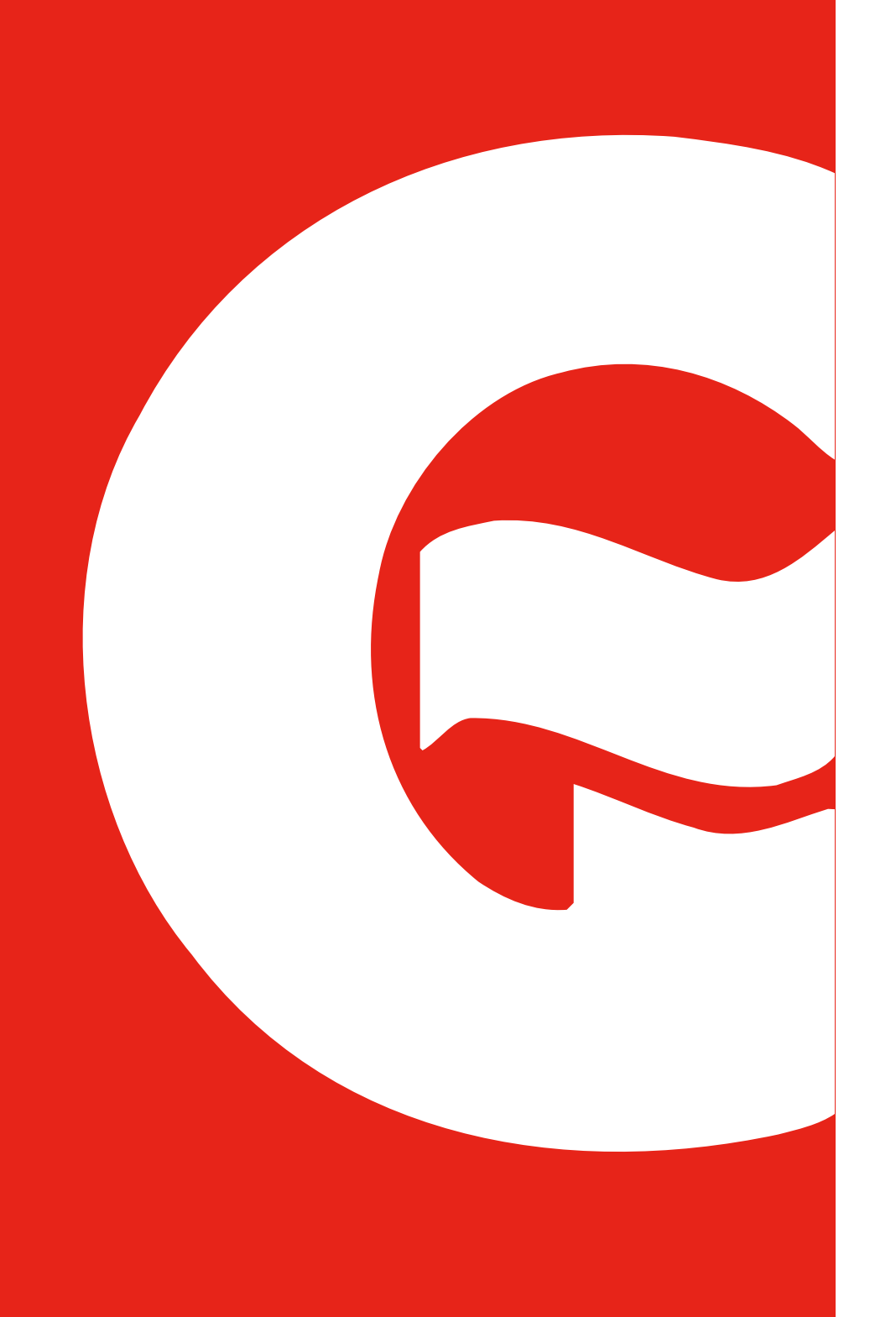

## Om denna manual

Syftet med den här Manualen är att ge dig nödvändig information för att ladda din elbil med Garo Laddbox.

Detta dokument innehåller allmänna beskrivningar som verifieras för att vara exakta vid tidpunkten för utskrift. Men eftersom kontinuerlig förbättring är ett mål hos GARO, förbehåller vi oss rätten att vid behov göra produktändringar

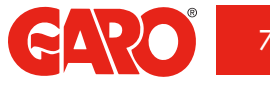

## MONTAGEANVISNING FÖR INSTALLATÖR

Gratulerar till ditt val av Laddbox och tack för att du bidrar till en bättre miljö! GARO's Laddbox är en AC-laddare för Mode3 laddning som uppfyller kraven i enlighet med IEC 61851-1 och IEC TS 61439-7 Produkten uppfyller kapslingsklass IP44 med stängd front.

Laddboxen skall monteras på vägg och all installation skall utföras av auktoriserad installatör samt följa lokala installationsbestämmelser.

#### Viktig information till installatören:

Laddare skall alltid skyddas av jordfelsbrytare och säkring 3-fasladdare är försedd med jordfelsbrytare och måste försäkras med max 32A i matande central. 1-fasladdare är försedd med personskyddsbrytare och har försäkringskrav max 125A. Vid lastbalansering skall en extra energimätare installeras i elcentralen.

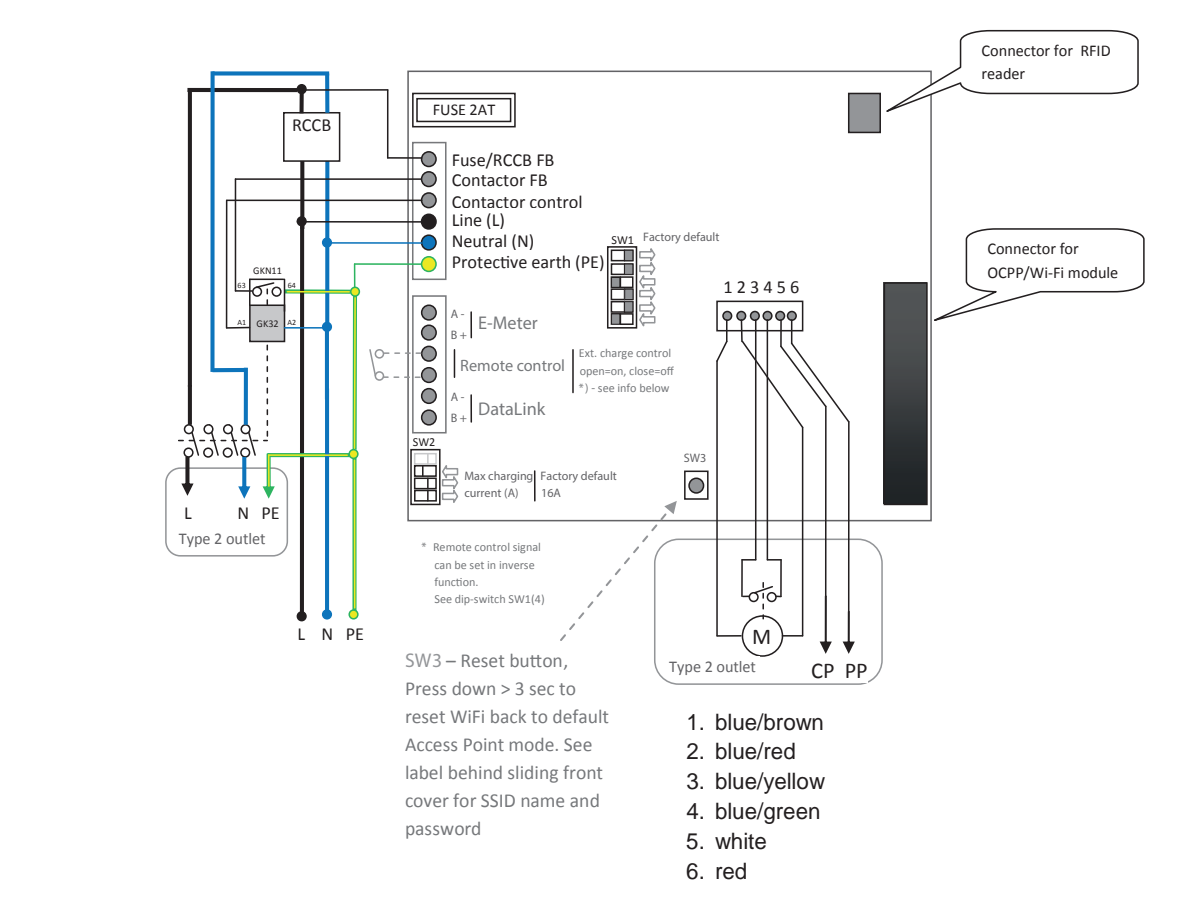

Load balancing - reduces charging current when demand elsewhere increases

Connect central energymeter to "E-Meter" modbus terminals (A- to A- and B+ to B+) Config meter to modbus address no.2 (9600 baud, no parity, one stop bit) Config SW1 (1-3) for max current A (fuse rating)

Compatible energy meters

Garo 1-phase energymeter, GNM1D -RS485 Garo 3-phase energymeter, GNM3D -RS485

(figur 4)

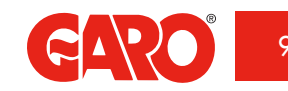

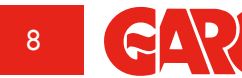

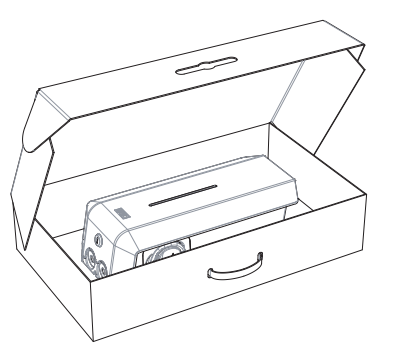

## Lådans innehåll

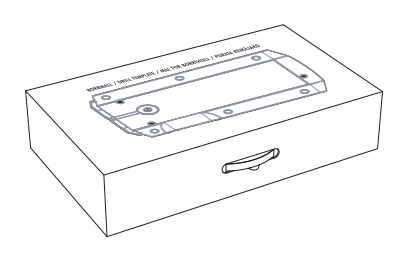

Borrmall (se lådans baksida)

GBL Laddbox

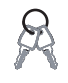

Nyklar

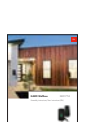

Manual

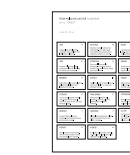

Språketiketter

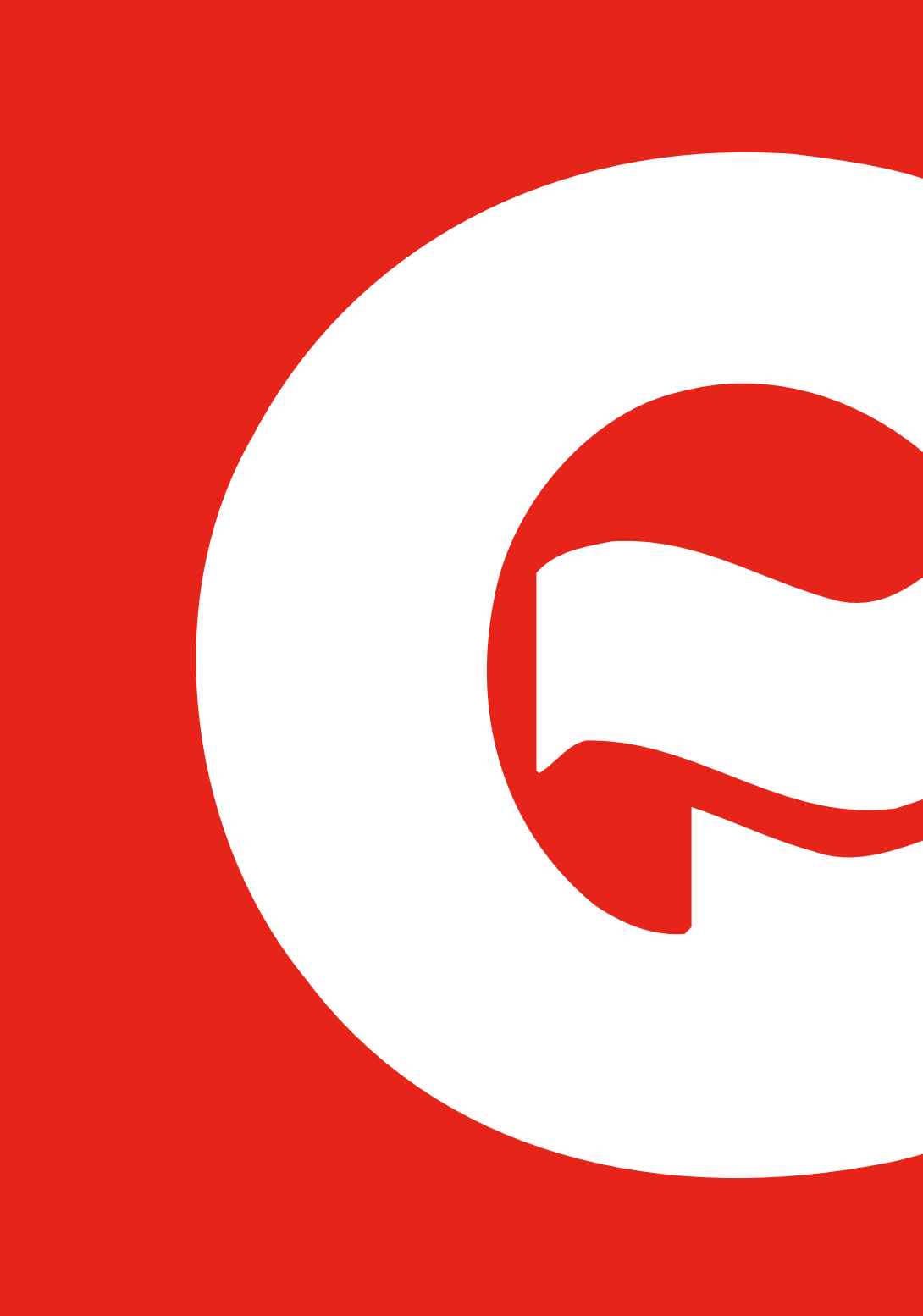

SE

#### Steg-för-Steg Installation

- 1. Kontrollera att matande kabel är strömlös.
- 2. Lossa borrmall från emballage.
- Fäst borrmall på vägg där laddaren skall monteras upp. Lämplig höjd (se Tekniska data sida 45)
- 4. Borra/markera enl. anvisning på borrmall.

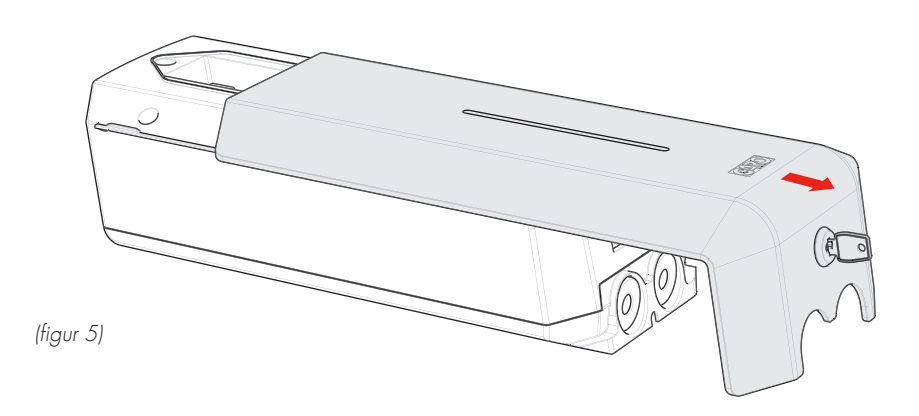

- 5. Lås upp frontluckan på laddaren med den medföljande nyckeln och dra därefter frontluckan nedåt.
- 6. Frontluckan har ett inbyggt stoppläge. För att komma förbi detta läge, ta tag i frontens underkant och lyft försiktigt utåt samtidigt som du drar nedåt.

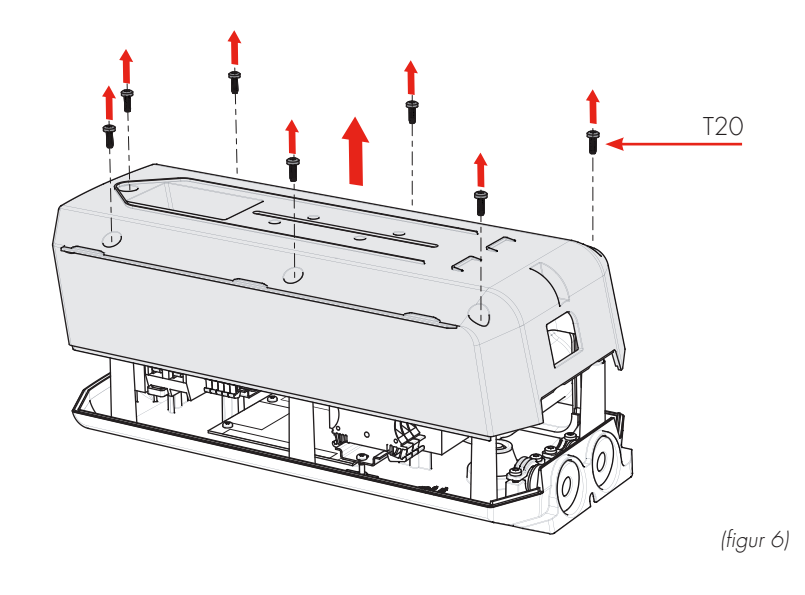

7. Lossa de 7 skruvarna och lyft försiktigt bort locket från bottenlådan.

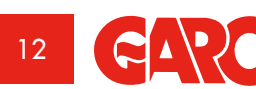

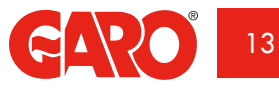

SE

Serienr/SSID, Vid inkommande 1-fas matning password 0 Ð (16A,240V eller 32A,240V) på en Ð (endast wifi-version) **.** ⊕<sup>z</sup>  $\square$ ≥ ⊕ 3-fas GLB, skall inkommande fas läggas på plint L1. RCCB 0 ۲ 0 0 7. ٢ INC. TERMINAL 9.  $\bigcirc$ PE N L (figur 7)

- 8. Skruva upp bottenlådan på vägg med 3st lämpliga skruvar för underlaget. Se röda pilar i figur 6
- 9. Dra in kabel genom kabelgenomföringen.
- Koppla in kabel på plintar. Plintar är anpassad för 1,5mm<sup>2</sup> 6mm<sup>2</sup> kabel. Upp till 10mm<sup>2</sup> i 32A Laddbox.
- 11. Behöver laddströmmen reduceras? Se avsnitt: Reducering av laddström.

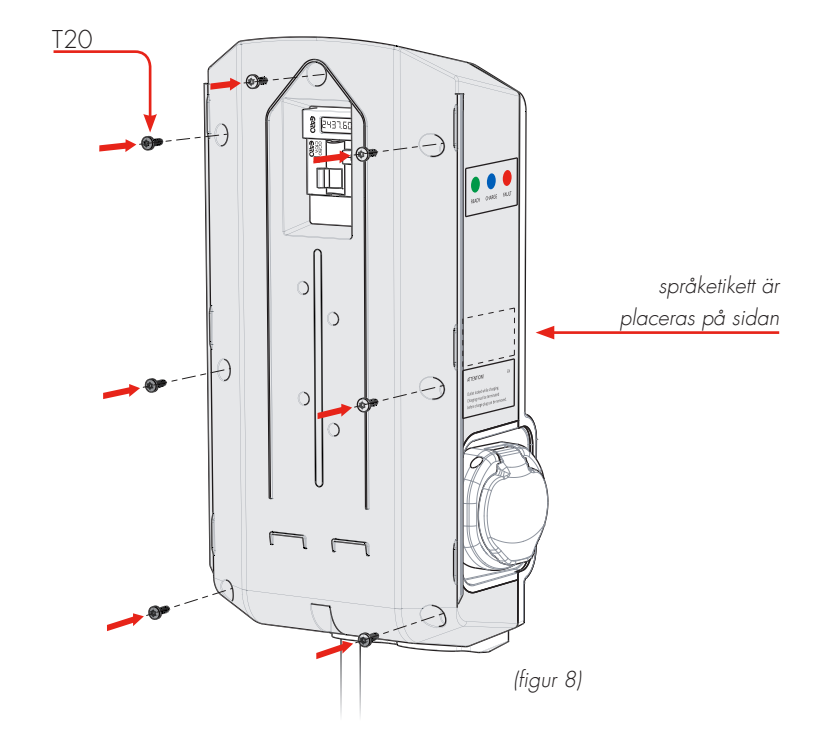

- 12. Sätt försiktigt locket på plats rakt framifrån, var noga med att insats på höger sida hamnar rätt i spår och att det ser rätt ut. Om laddaren har wifi, kontrollera att SSID-nr stämmer mellan lock och bottenplatta.
- 13. Skruva fast locket med de 7 skruvarna.
- 14. Kontrollera att Personskyddsbrytare/Jordfelsbrytare är i tillslaget läge.

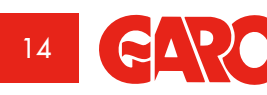

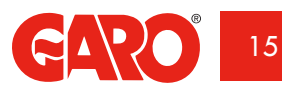

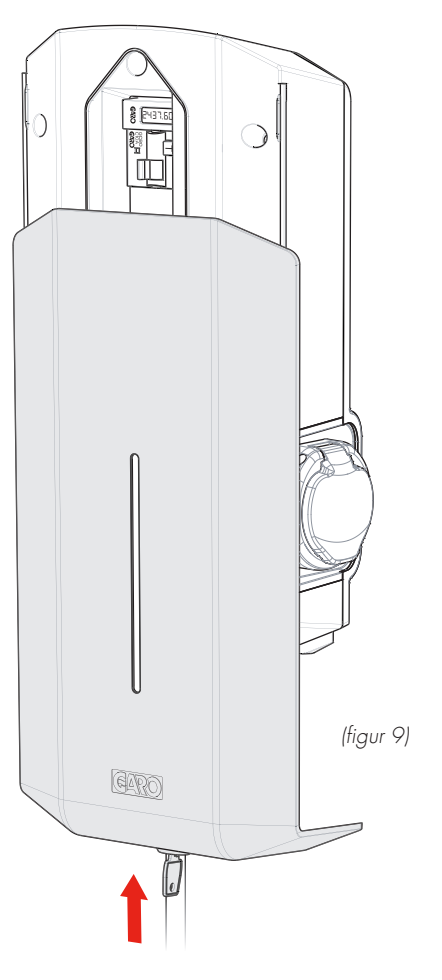

- 15. Montera åter frontluckan genom att trä på den underifrån.
- Lås frontluckan med nyckel. 16.

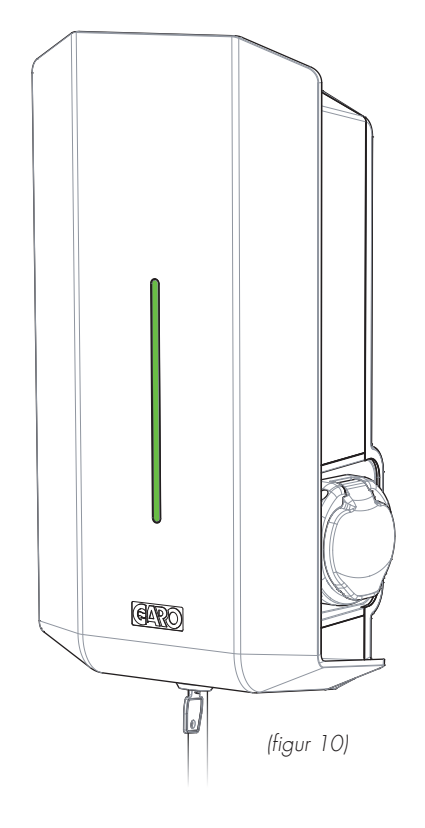

- 17. Anslut spänning och kontrollera att indikationslampan visar fast grönt sken.
- Om inte, se avsnitt: Felsökning 18.
- 19. Vid fast grönt sken är laddaren klar att användas.

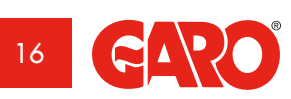

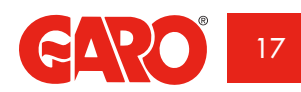

#### Reducering av laddström - Switch 2

Beroende av försäkringens storlek kan problem med överbelastning av framförallt fastighetens mätarsäkring uppkomma. Laddboxens laddström kan då ställas ned med hjälp av switchar på kretskortet. Matande spänning måste brytas före reducering av laddström.

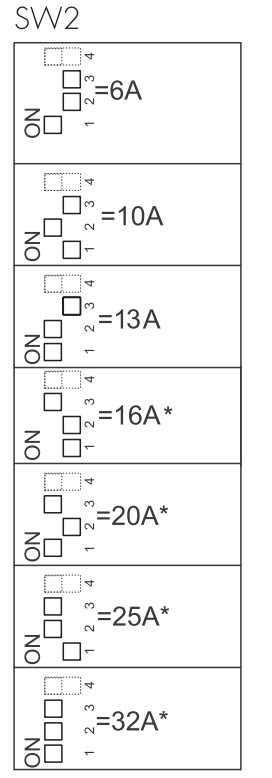

(figur 11)

### Fjärrstyrning av laddare via enable ingång

Laddboxen är utrustad med en ingång som kan inaktivera/aktivera laddning. Genom att påverka laddarens "Remote Control" kan laddningen styras externt via exempelvis reläutgång så som kopplingsur eller annan överordnad styrning

Det går att kontrollera laddningen på två sätt:

- Aktivera laddning med att öppna kretsen mellan "Remote Control" plintanslutningarna. Detta alternativ är fabriksinställning
- Aktivera laddning med att sluta kretsen mellan "Remote Control" plintanslutningarna. ٠

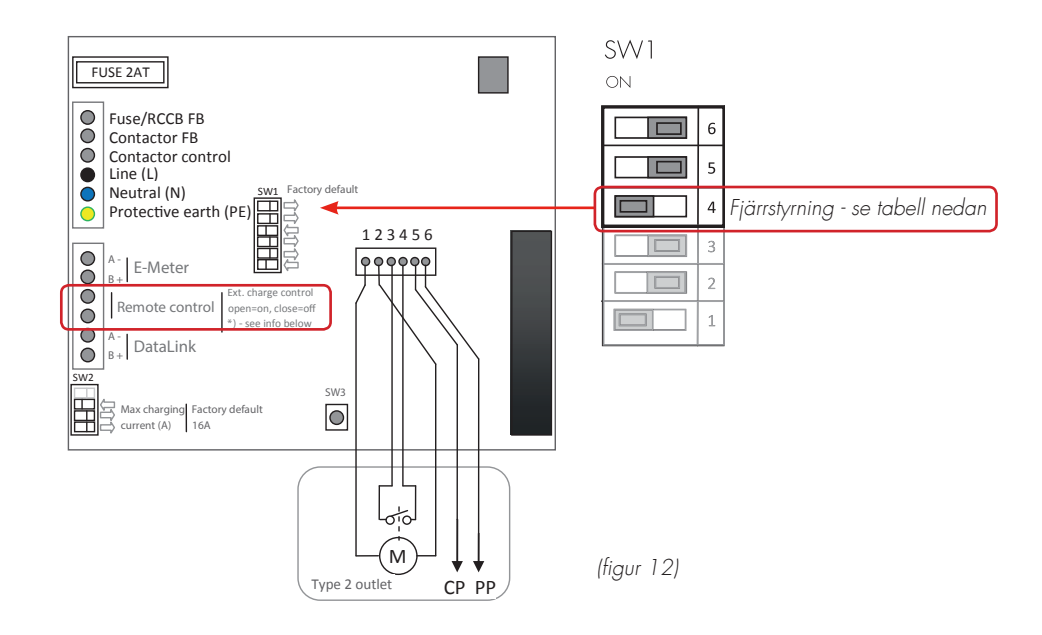

#### DIP-Switch inställningar

| Laddning aktiveras vid | DIP Switch SVV1.4       |
|------------------------|-------------------------|
| Öppen krets            | ON (Fabriksinställning) |
| Sluten krets           | OFF                     |

18

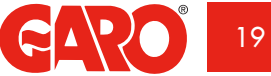

#### Lastbalansering för enskild laddare

För att aktivera lastbalansering måste en GARO energimätare med Modbus installeras i matande central. Följande energimätare är godkända:

- GNM1D-RS485 (1-fas Modbus)
- GNM3D-RS485 (3-fas Modbus)

Mätarens modbusadress ska vara inställd på 2.

Energimätaren mäter kontinuerligt den totala energiförbrukningen för varje enskild fas. Informationen skickas till laddboxen som reducerar laddströmmen för att förhindra att huvudsäkringarna löser ut. Vid användande av 1-fas laddbox så måste 1-fas energimätare installeras till den fas som laddboxen är ansluten till.

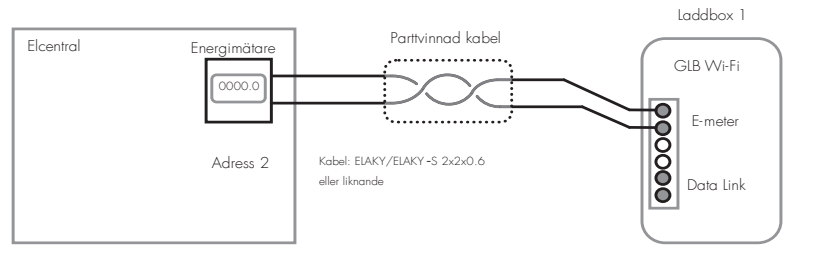

Exempel på installation

(figur 13)

### Inställning av strömstyrka för huvudsäkringar

Vid installationen ska dip-switch SW1(1-2-3) ställas in för den strömstyrka som motsvarar huvudsäkringarnas storlek/styrka.

Dip-switch SW2(1-2-3-) som styr laddarens maximala tillåtna laddström bör ställas in på dessa rekommenderade strömvärden (se nedan) när lastbalansering för enskild laddare aktiveras.

| Huvudsäkring | 16A | 20A | 25A | 32A | 40A | 50A | 63A |
|--------------|-----|-----|-----|-----|-----|-----|-----|
| SW1(1-2-3)   | 16A | 20A | 25A | 32A | 40A | 50A | 63A |
| SW2(1-2-3)   | 13A | 16A | 20A | 25A | 32A | 32A | 32A |

Energimätaren ansluts till kretskortplinten "E-meter".

Om laddboxen har en intern energimätare installerad så kopplas den externa energimätarens modbus anslutning parallellt med den interna.

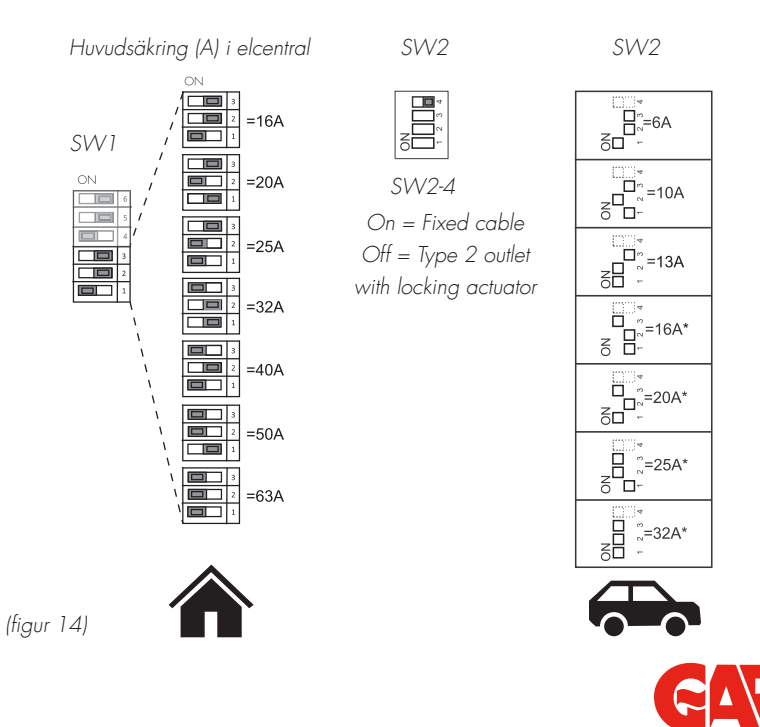

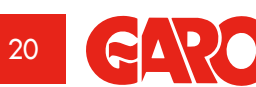

## Lastbalansering för flera laddare i grupp

För att aktivera lastbalansering i grupp måste en GARO energimätare med Modbus installeras i matande central. Följande energimätare är godkända:

- GNM1D-RS485 (1-fas Modbus)
- GNM3D-RS485 (3-fas Modbus)

Mätarens modbusadress ska vara inställd på 100.

Energimätaren mäter kontinuerligt den totala energiförbrukningen för varje enskild fas. Informationen skickas till första laddboxen (GLB Master) som kontrollerar laddströmmen per fas för hela systemet för att förhindra att huvudsäkringarna löser ut. Vid användande av 1-fas energimätare så måste energimätaren vara installerad till samma fas som samtliga laddboxar.

Max 32st laddboxar kan sammankopplas med en skärmad partvinnad kabel som ansluts till laddboxens plint märkt "Data Link".

Det är ej tillåtet att från en dosa bilda en kaskad och gå ut till laddaren med en eller flera parallellkopplade droppkablar. Se installationsexempel brevid.

Data Link kabeln måste ändtermineras i första och sista laddboxen, vilket sker via DIPswitch sw1 (dip 6) på kretskortet. I exempel nedan ska dipswitch SW1(dip 6) ställas i läge "ON" i laddbox nr.1 och 5 och i "OFF"läge i de övriga laddboxarna.

Kontrollera att master laddboxen är definerad som master genom att switch SW1 (dip 5) är ställd i läge "ON".

ON

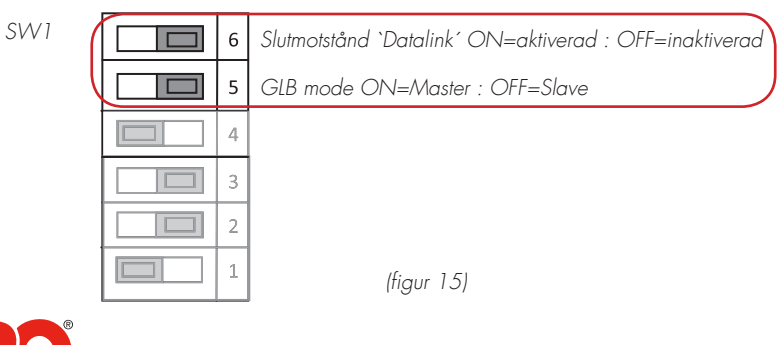

#### Exempel på installation - Data Link, direktanslutning mellan laddboxar

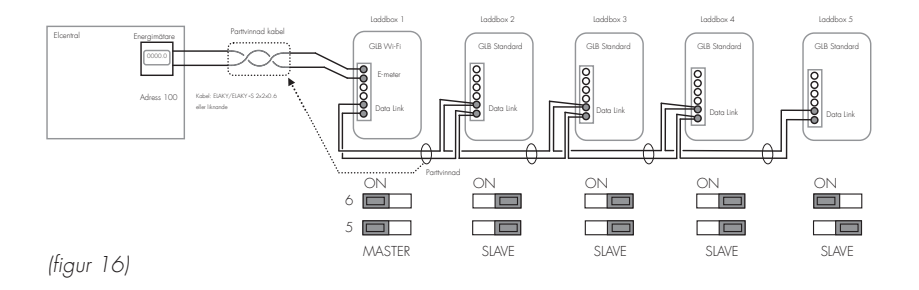

## Exempel på installation - Data Link, tillåten anslutning via yttre kopplingsdosor

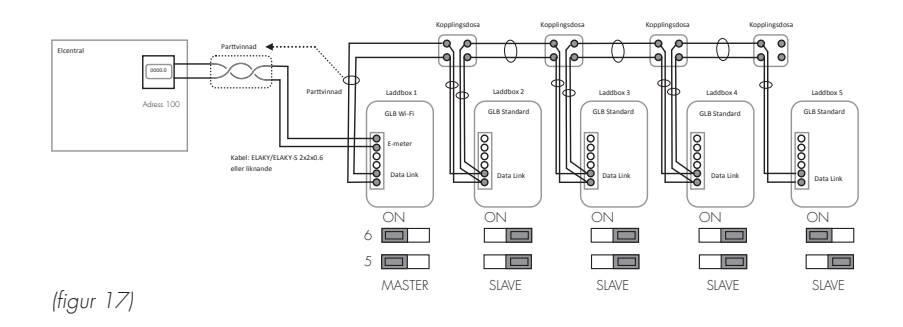

Observera att SW1 (dip 1-3) inte har någon funktion vid grupplastbalansering utan inställning av lastbalansering sker i GLB Masterns webgränssnitt se avsnitt - Inställning av lastbalansering i webgränssnitt

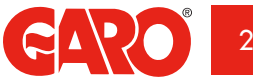

### Inställningar av lastbalansering i webgränssnitt

#### Gäller endast wifi-version

Alla inställningar lastbalansering i grupp sker via laddboxens webgränsnitt. För att koppla upp en mobiltelefon, surfplatta eller dator till laddboxen, Se avsnitt – Uppkoppling till Wi-Fi access punkt (AP)

Under Inställningar finns valet 'Lastbalanseringsmätare ansluten - Grupp konfiguration'. Det går ställa in Säkringsabonnemang(A) eller vid effektabonnemang, storlek på effektabonnemanget(kWh)

| 0                                                                                           | Settings                           |          |              |
|---------------------------------------------------------------------------------------------|------------------------------------|----------|--------------|
| Model: GLBMW-T274<br>Programversion: 1.5-3<br>Serialnumber: 898989<br>Max current: 32A (32) | WO 1-phase 32A<br>20<br>9898<br>A) |          |              |
| Limit current to (Am                                                                        | ipere)                             |          |              |
| 32                                                                                          |                                    |          |              |
| Between hours                                                                               |                                    |          |              |
| 00:00                                                                                       |                                    | 24:00    |              |
| Networkmode                                                                                 |                                    |          |              |
|                                                                                             | Connected to router                | 0        |              |
| Network name (SSIE                                                                          | 0) - More information              |          | Serienr/SSID |
| airlive                                                                                     |                                    |          |              |
| Password                                                                                    |                                    |          | lösenord     |
|                                                                                             |                                    |          |              |
| Activate RFID                                                                               | check                              |          |              |
|                                                                                             | Save                               |          |              |
|                                                                                             | Check for updates                  |          |              |
|                                                                                             |                                    |          |              |
| Control                                                                                     | Energy                             | Settings |              |

(figur 18)

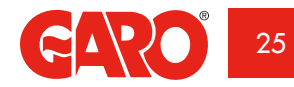

| 0                          | Lastbalansening i grupp |                |   |   |   |
|----------------------------|-------------------------|----------------|---|---|---|
| Abonnemangstyp             |                         |                |   |   |   |
|                            | Strömabonnemang (A)     |                | Ø |   | A |
| 40                         |                         |                |   |   | В |
| Denna laddbox              |                         |                |   |   |   |
| 898989898                  | Fas 2 (L2)              | Lastbalanserad | ۲ |   | С |
| Sök efter anslutna laddbox | ar                      |                |   |   | D |
|                            | Sök                     |                |   | - |   |
|                            | Spara                   |                |   |   | E |
|                            |                         |                |   |   |   |
|                            |                         |                |   |   |   |
|                            |                         |                |   |   |   |
|                            |                         |                |   |   |   |
|                            |                         |                |   |   |   |
|                            |                         |                |   |   |   |
|                            |                         |                |   |   |   |
|                            |                         |                |   |   |   |
|                            |                         |                |   |   |   |
|                            |                         |                |   |   |   |
|                            |                         |                |   |   |   |
|                            |                         |                |   |   |   |
|                            |                         |                |   |   |   |
|                            |                         |                |   |   |   |
|                            |                         |                |   |   |   |
|                            |                         |                |   |   |   |
|                            |                         |                |   |   |   |
|                            |                         |                |   |   |   |

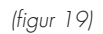

0

- Välj strömbegränsning eller effektbegränsning А.
- Ställ in max ström(A) eller effekt(kVVh) Β.
- Om laddaren är en 1-fas laddare måste fastillhörighet ställas in och om laddaren C. ska styras av lastbalanseringen. 3-fas laddare saknar fastillhörighet.
- Söker efter övriga anslutna laddboxar. Dessa visas i listan med deras respektive D. serienummer.
- Spara alltid utförda inställningar! Ε.

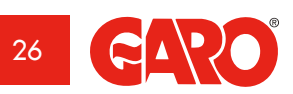

|                   | Currentlimit      | ed (A) |              | ( |
|-------------------|-------------------|--------|--------------|---|
|                   |                   |        |              |   |
| 32                |                   |        |              |   |
| This chargebox    |                   |        |              |   |
| 494479            | Phase 1           | 0      | Loadbalanced | ٢ |
| Connected chargel | boxes             |        |              |   |
| 494472            | 3 Phase connected | 0      | Loadbalanced | O |
| 494487            | 3 Phase connected | 0      | Loadbalanced | 0 |
| 494496            | 3 Phase connected | 0      | Loadbalanced | ۲ |
|                   | Scan ag           | jain - |              |   |
|                   | Save              | ,      |              |   |
|                   |                   |        |              |   |
|                   |                   |        |              |   |
|                   |                   |        |              |   |
|                   |                   |        |              |   |
|                   |                   |        |              |   |
|                   |                   |        |              |   |

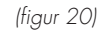

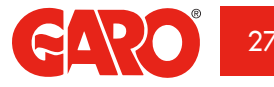

## BRUKSANVISNING FÖR ANVÄNDARE

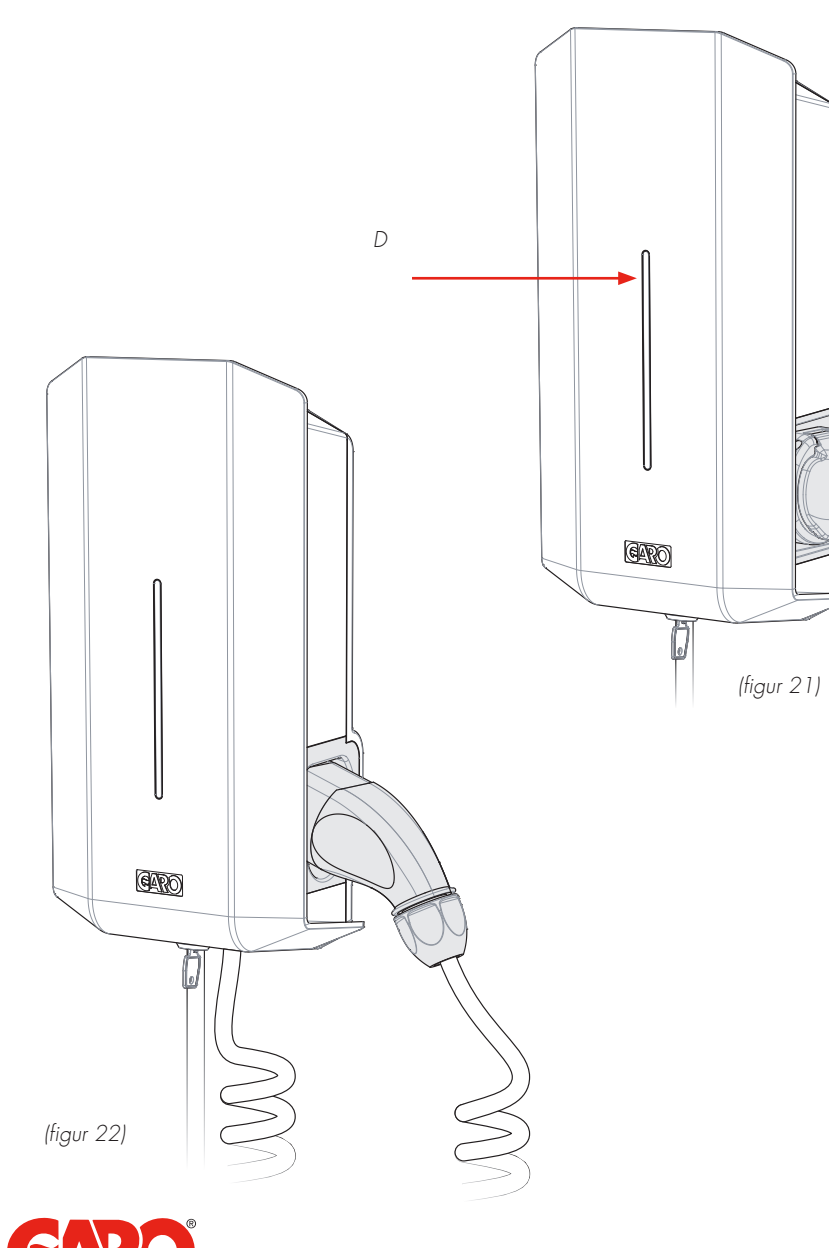

## Laddning av elbil

- 1. Anslut bilen till laddboxen med kabel.
- 2. Laddning startar, blått pulserande sken indikerar laddning
- Avsluta laddning. Laddboxens uttag och bilens intag låser i regel fast kabeln. Laddning måste därför avslutas från bilen innan kabel kan lossas.
- 4. Efter avslutade laddning, kontrollera att kabeln är upphängd.

Om din laddbox är bestyckad med uttag är det viktigt att rätt sorts kabel används, ex. 32A laddning kräver minst 32A kabel.

Laddboxens status kan utläsas från Indikationslampans färg:

- Grönt fast sken: redo för laddning
- Blått pulserande sken: laddning pågår
- Rött/Gult sken: fel se avsnitt felsökning.

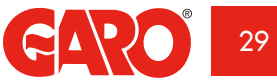

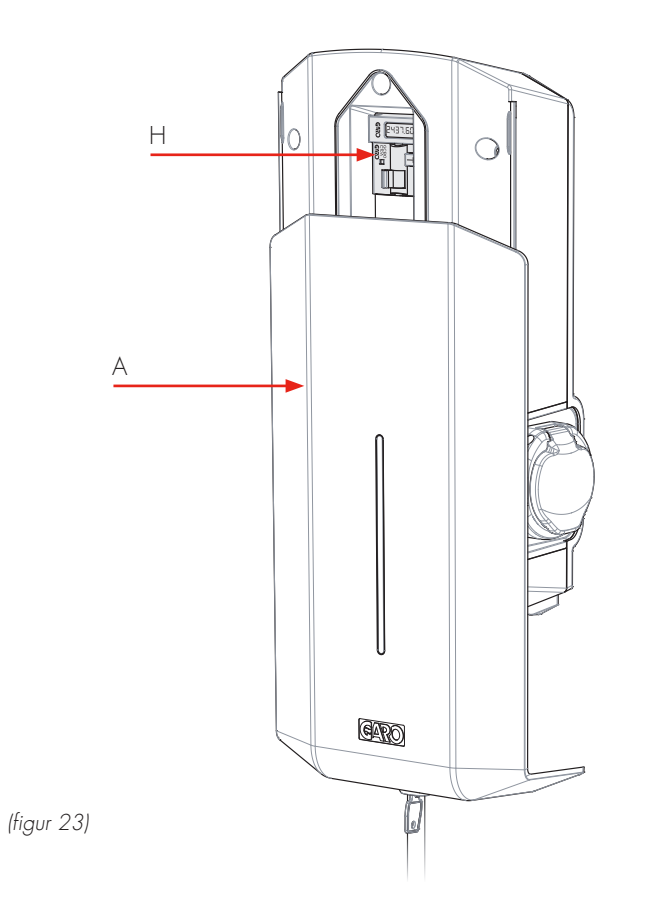

## Återställning/Motionering av jordfelsbrytare eller personskyddsbrytare

Laddboxen är bestyckad med personskyddsbrytare (1-fas) eller jordfelsbrytare (3-fas) (H). Vid överlaster/jordfel kan dessa lösa ut. Dessa komponenter måste också konditioneras 1-2 gånger per år beroende på miljö.

Tillvägagångssätt för att återställa/motionera:

- 1. Lås upp frontluckan med den medföljande nyckeln.
- 2. Öppna frontluckan (A) genom att skjuta den nedåt.
- 3. Återställ brytarens (H) vippa. Vid motionering tryck på brytarens testknapp T, återställ sedan brytarens vippa.
- 4. Stäng frontluckan genom att skjuta den uppåt.
- 5. Lås frontluckan med nyckel.

## (i) Viktigt:

Frontluckan skall alltid vara låst i sitt övre läge för att erhålla kapslingsklass IP44!

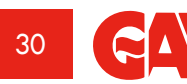

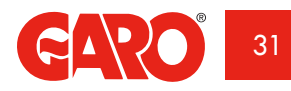

#### GLB WIFI MASTER

SE

endast GLB WIFI Master

## Uppkoppling till laddboxens Wi-Fi access punkt (AP)

- 1. Kontrollera att laddboxen är spänningssatt
- Läs av Serienr/SSID och lösenord på etiketten som är placerad bakom laddboxens skjutbara lock. Använd medföljande nyckel om locket är fastlåst. Anteckna serienummer/SSID och lösenord i rutan nedan.
- Leta upp laddboxens namn (SSID) på det trådlösa nätverket på din telefon, surfplatta eller dators trådlösa nätverk, se bild intill. Anslut till laddboxens trådlösa nätverk och skriv in lösenord.
- 4. Öppna webbläsaren på din enhet. Enheten kommer automatiskt att visa laddboxens webbsida.

För att ansluta laddaren till trådlöst nätverk se avsnitt - Anslut laddaren till lokalt nätverk via Wi-Fi.

| Serienummer/SSID                               | Lösenord |            |
|------------------------------------------------|----------|------------|
|                                                |          |            |
| Skriv upp och spara serienr/SSID och lösenord. |          | <i>If:</i> |

(figur 24)

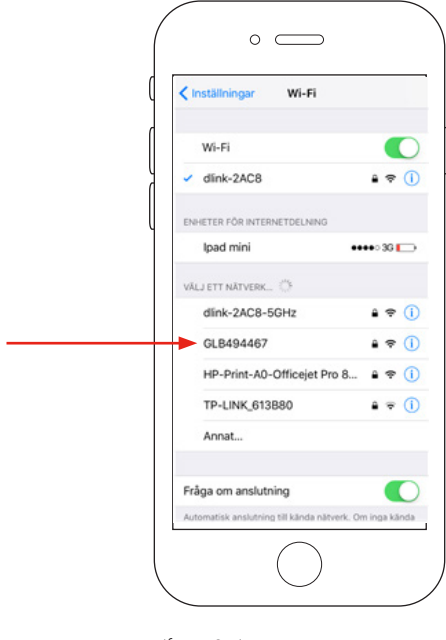

(figur 25)

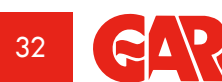

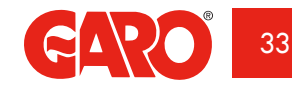

34

## Webgränssnitt

För att komma åt laddboxens webgränssnitt måste den kopplas till samma nätverk som en mobiltelefon, surfplatta eller dator se avsnitt - Uppkoppling till laddboxens Wi-Fi access punkt (AP)

Webbgränsnitt är indelat i 3 delar

- Hem Status, aktuella mätvärden, styrning och schemalagd styrning
- Energi Visning av energi över tid
- Inställning Laddboxens/laddboxarnas inställningar (inställning och hantering av laddström, RFID etc)

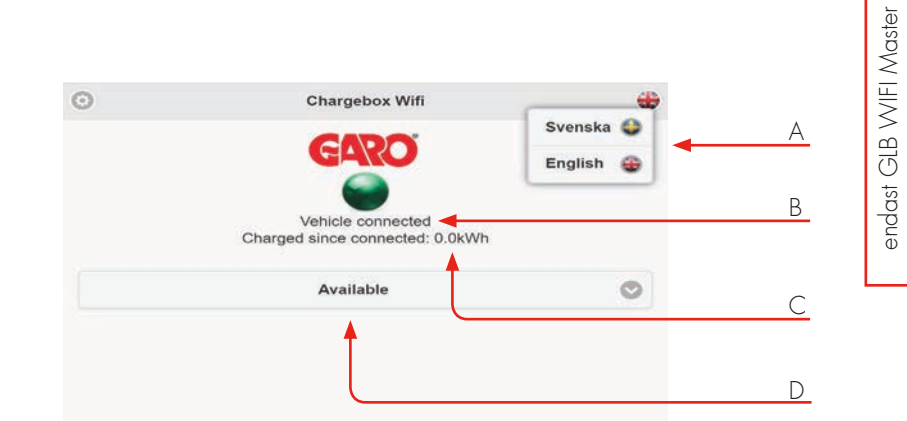

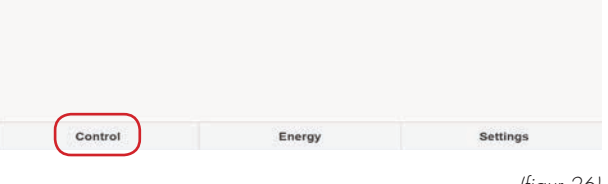

(figur 26)

- A. Val av språk
- B. Laddstatus samt aktuellt mätvärde
- C. Ackumulerat mätvärde
- D. Val av styrning av laddare ex tillgänglig, ej tillgänglig eller schemaläggning.

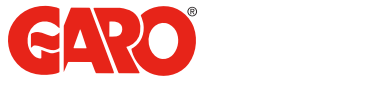

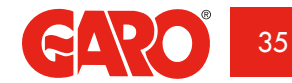

SE

endast GLB WIFI Master

SE

## Schemastyrd laddning

Denna funktion möjliggör schemaläggning av dagar och tider då laddboxen skall vara tillgänglig.

- 1. Välj schemastyrd
- 2. Välj dag samt start- och stopptid.
- 3. Tryck på knappen "Boka"
- 4. Kontrollera att korrekt tid är bokad i schemat

För att ta bort schemalagda tider, tryck på den tid som skall tas bort (tid i blå text).

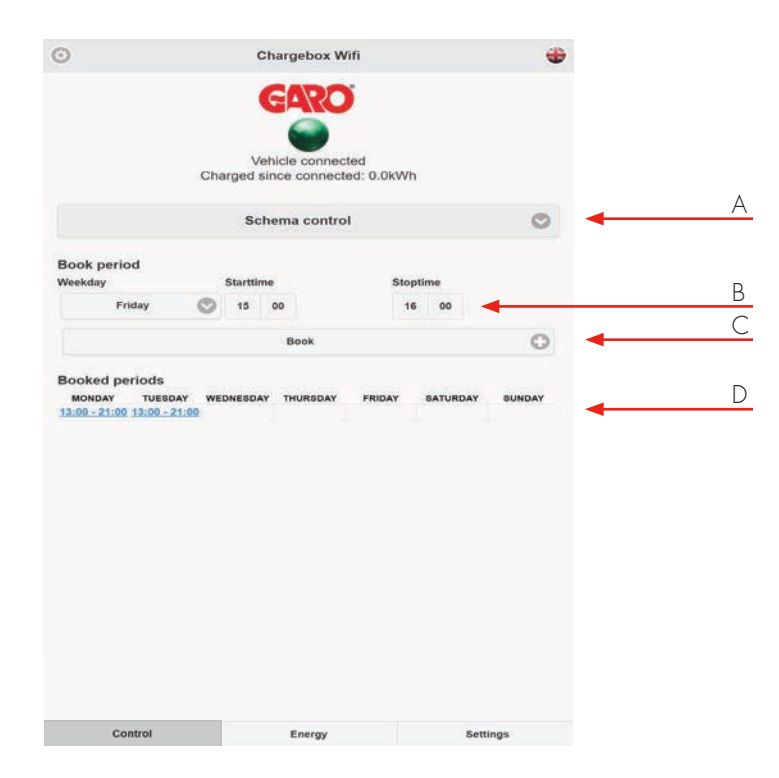

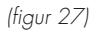

- A. Val av schemastyrd
- B. Schemalägg dag och tid
- C. Boka
- D. Schemalagda tider

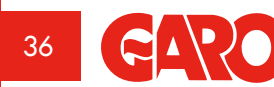

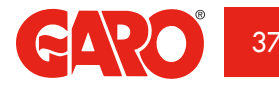

SE

SE

endast GLB WIFI Master

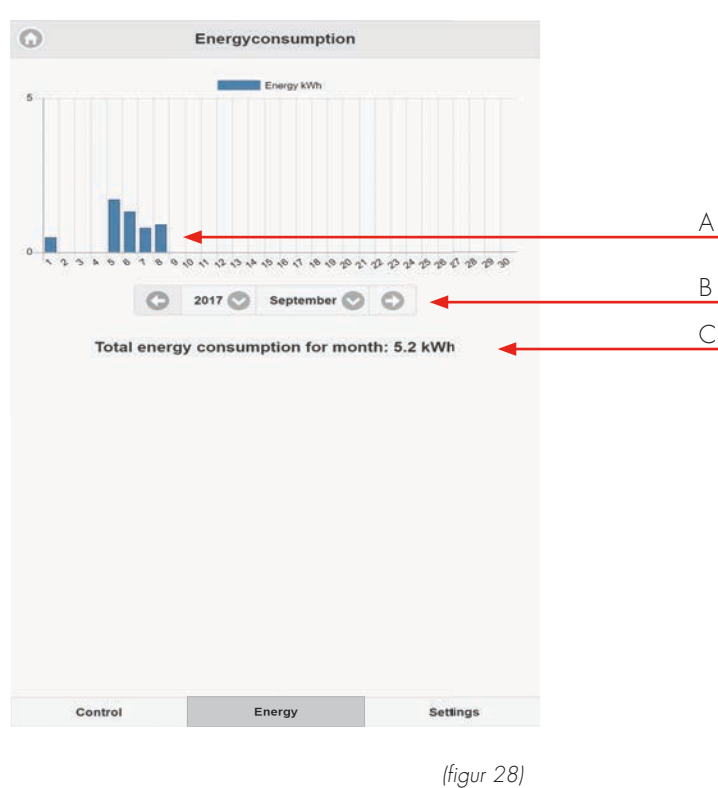

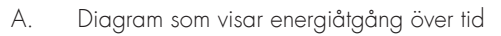

- B. Val av år och månad som diagram skall visa
- C. Total energiåtgång för månad

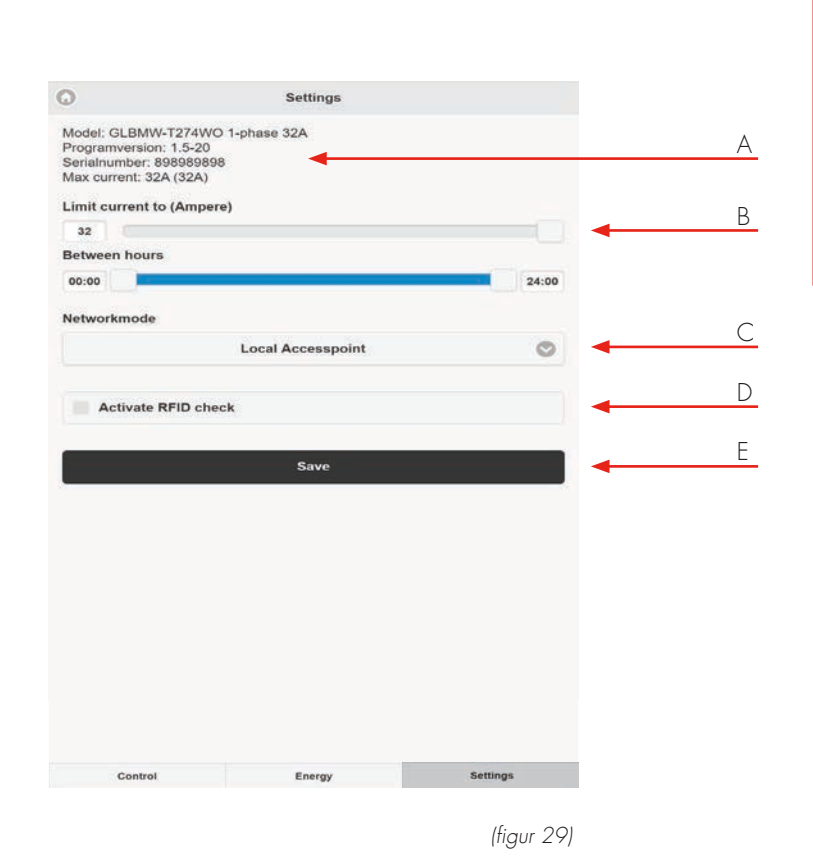

- Information om laddare
- B. Begränsning av laddström. Se avsnitt Begränsa laddström
- C. Val av kommunikationsuppkoppling. Se avsnitt Anslut laddaren till lokalt nätverk via Wi-Fi
- D. RFID inställningar och hantering av RFID-taggar. Se avsnitt Aktivera/Inaktivera RFID.
- E. Spara ändrade inställningar

Α.

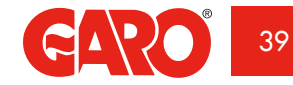

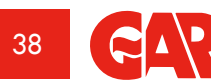

## Begränsa laddström

Begränsning av laddström via webgränssnitt kan göras för att tillfälligt reducera ström under en speciell period.

Begränsning av laddström gjord på kretskortet med SW2(dip1-4) är fortfarande aktiv och är överordnande.

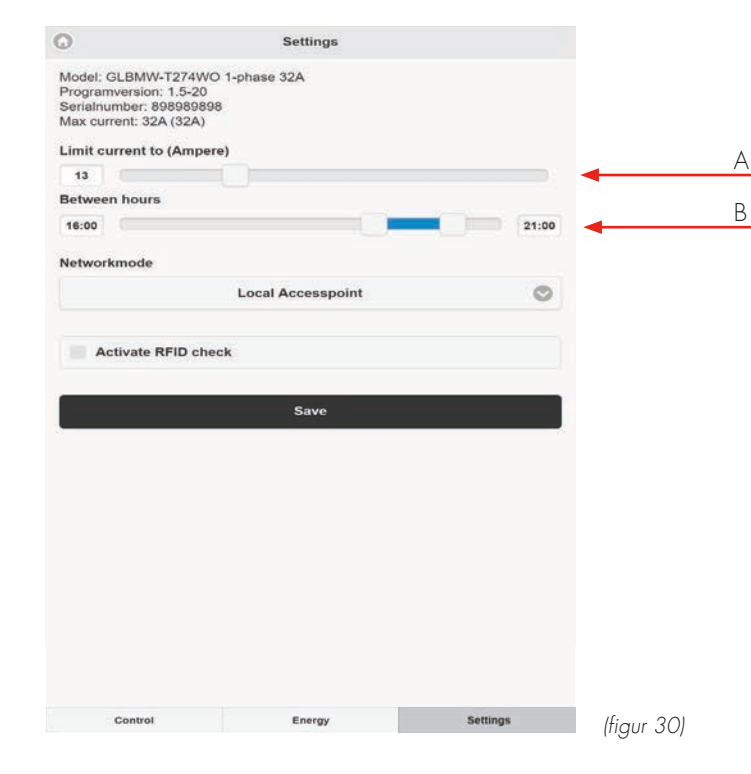

- A. Begränsning av laddström
- B. Begränsning av laddström under en bestämd tid

## Anslut laddaren till lokalt nätverk via Wi-Fi

Laddboxen kommer att försöka ansluta till angivet wifi-nätverk. Om ifyllda uppgifter är felaktiga eller om anslutning misslyckas av annan orsak kommer den att återgå till accesspunktläge efter cirka 10 minuter.

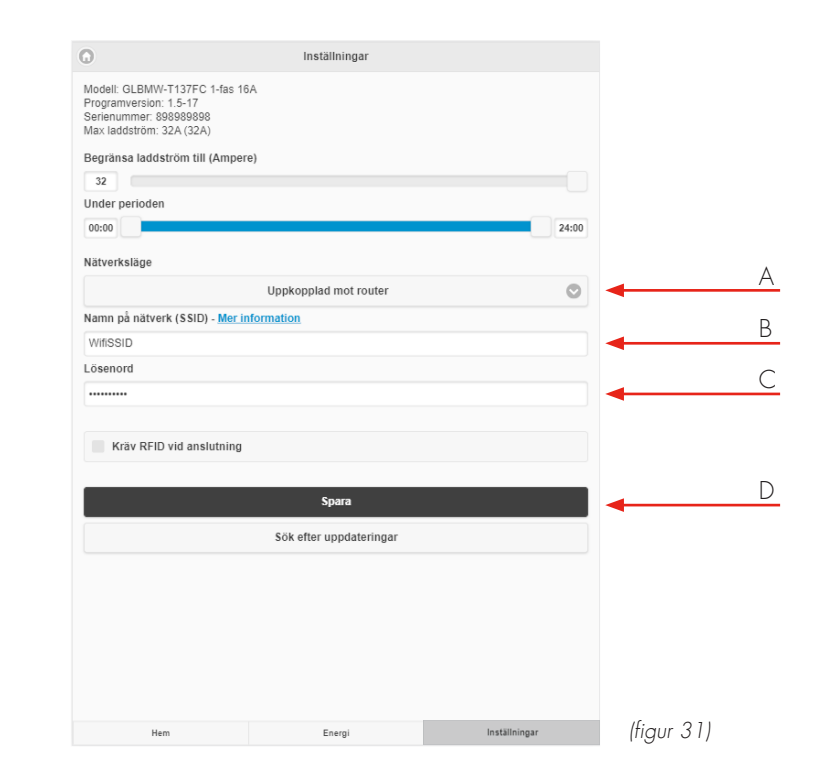

- A. Välj uppkopplad mot router
- B. Ange ditt nätverksnamn/SSID
- C. Ange ditt nätverkslösenord
- D. Tryck på spara!

endast GLB WIFI Master

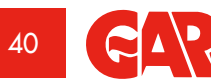

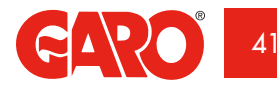

SE

## Skriv in serienr/SSID och lösenord som är på etiketten på locket

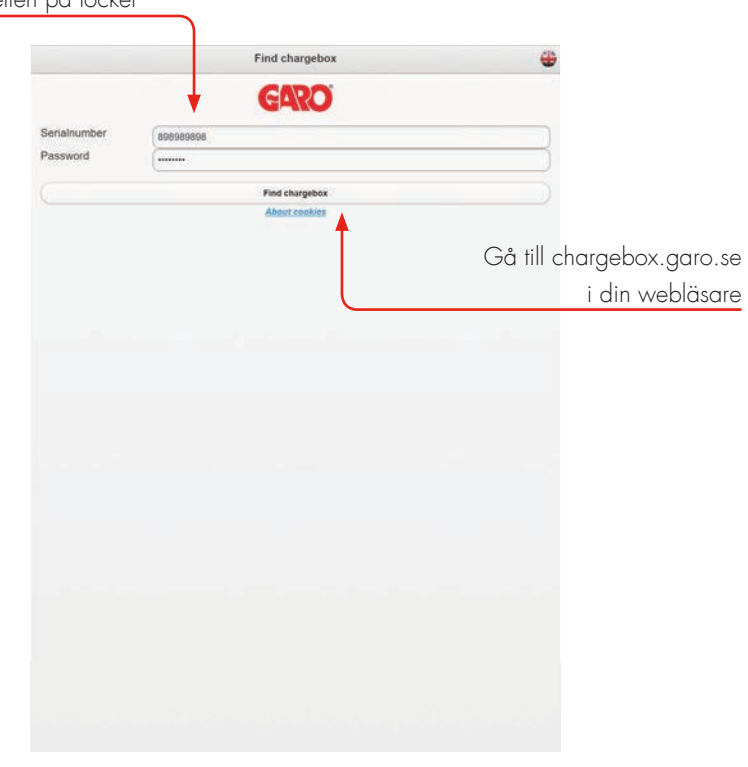

(figur 32)

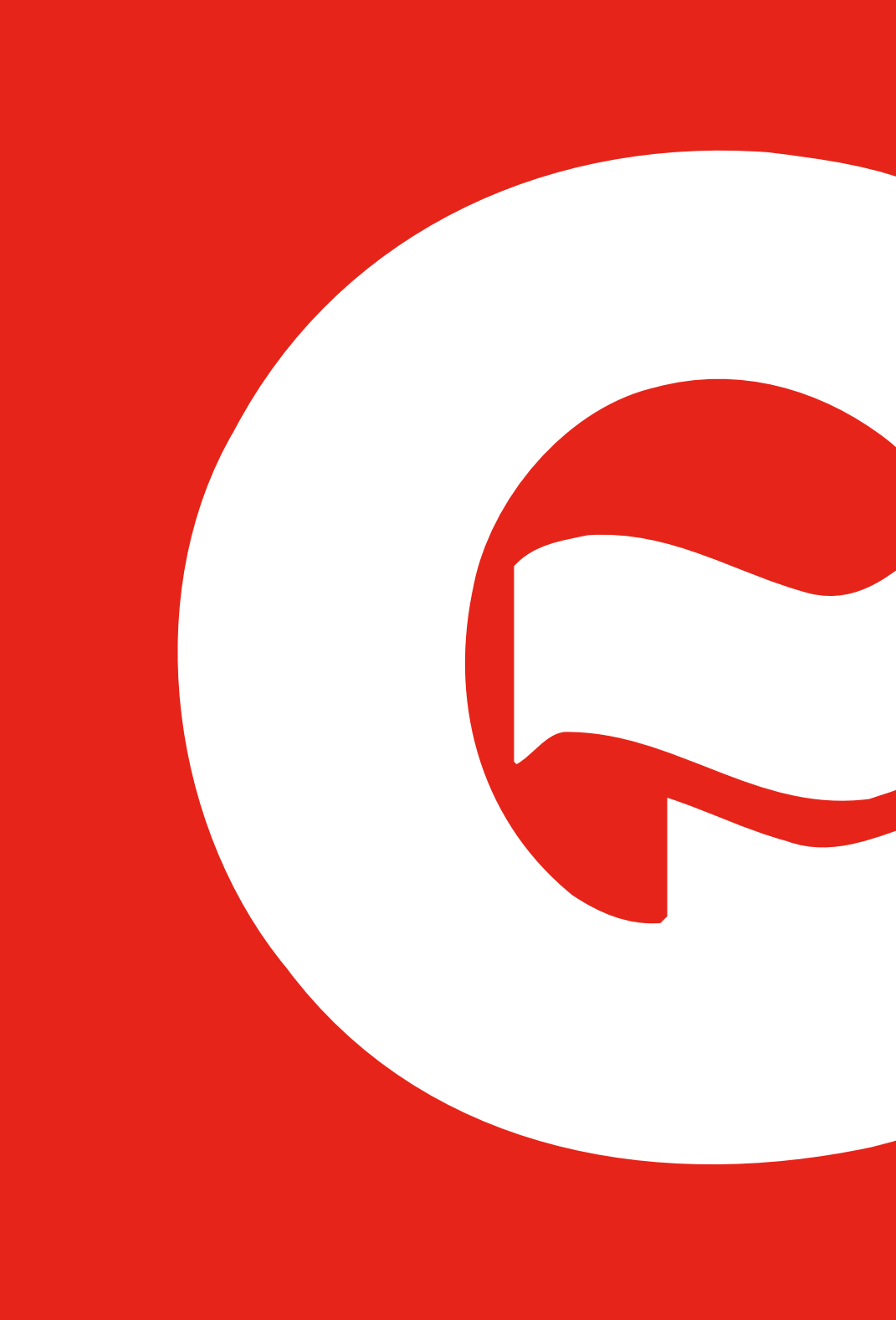

42 GARO

# Aktivera RFID För att aktivera RFID läsaren bockar man för valet "Kräv RFID vid anslutning" och trycker sedan "Spara".

## Inaktivera **RFID**

För att inaktivera RFID läsaren bockar man bort valet "Kräv RFID vid anslutning" och trycker sedan "Spara"

| 0                                                                                                    | Inställningar           |       |
|----------------------------------------------------------------------------------------------------|-------------------------|-------|
| Modell: GLBMW-T137FC 1-fas 1<br>Programversion: 1.5-17<br>Serienummer: 898989898<br>Max laddström: 32A (32A) | 6A                      |       |
| Begränsa laddström till (Ampe                                                                                | re)                     |       |
| 32                                                                                                    |                         |       |
| Under perioden                                                                                               |                         |       |
| 00:00                                                                                                    |                         | 24:00 |
| Nätverksläge                                                                                                 |                         |       |
|                                                                                                    | Uppkopplad mot router   | ٢     |
| Namn på nätverk (SSID) - <u>Mer i</u>                                                                        | nformation              |       |
| WifiSSID                                                                                                    |                         |       |
| Lösenord                                                                                                    |                         |       |
|                                                                                                    |                         |       |
| Kräv RFID vid anslutning                                                                                     |                         |       |
| Registrerade RFID brickor                                                                                    |                         |       |
| 2450249270 - Garo Tagg                                                                                       |                         | 0     |
| Lägg till ny bricka                                                                                          |                         | 0     |
|                                                                                                    |                         |       |
|                                                                                                    | Spara                   |       |
|                                                                                                    | Sök efter uppdateringar |       |
|                                                                                                    |                         |       |
|                                                                                                    |                         |       |

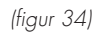

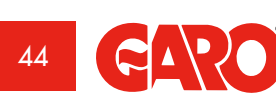

endast GLB RFID

## Aktivera RFID brickor

När RFID är aktiverad kan man välja "Lägg till ny bricka". Nu kan man registrera brickans nummer manuellt i fältet "RFID Nummer" och sedan trycka på "Spara". Eller så kan man läsa in brickans nummer med valet "Läs tagg från laddbox". Håll fram taggen mot RFID läsaren för att läsa RFID brickan. RFID brickans nummer visas automatiskt i fältet "RFID Nummer" – Tryck sedan på "Spara". Fältet "Referens" är ett fritt textfält för att ex. registrera namnet på den person som använder brickan.

När RFID är aktiverad måste man hålla fram en registrerad RFID bricka för att aktivera laddaren efter att man har anslutit fordonet. Ett tickade ljud hörs och den gröna ljusindikeringen blinkar snabbt när RFID läsaren försöker läsa en RFID bricka. Man har 30 sekunder på sig att läsa RFID brickan från att man har anslutit fordonet. En stigande tretons signal ljuder när brickan är läst. Om brickan är behörig aktiveras laddaren. Om brickan är obehörig(ej registrerad) ljuder en längre spärrton och rött ljus indikeras.

## Radera RFID brickor

För radera en registrerad RFID bricka, klicka på minus symbolen till höger om brickas nummer och bekräfta sedan att man vill radera brickan.

| 0                                                                                                    | Inställningar           |               |
|----------------------------------------------------------------------------------------------------|-------------------------|---------------|
| Modell: GLBMW-T137FC 1-fas 16<br>Programversion: 1.5-17<br>Serienummer: 898989898<br>Max laddström: 32A (32A) | A                       |               |
| Begränsa laddström till (Ampere                                                                               | e)                      |               |
| 32                                                                                                    |                         |               |
| Under perioden                                                                                                |                         |               |
| 00:00                                                                                                    |                         | 24:00         |
| Nätverksläge                                                                                                  |                         |               |
|                                                                                                    | Hankonalad mot routor   | 0             |
| Namn på nätverk (SSID) - <u>Mer in</u>                                                                        | Ny RFID bricka          |               |
| WifiSSID                                                                                                    | RFID Nummer             |               |
| Lösenord                                                                                                    |                         |               |
|                                                                                                    | Läs tagg från laddbox   |               |
|                                                                                                    | Referens                |               |
| Kräv RFID vid anslutning                                                                                      |                         |               |
| Registrerade RFID brickor                                                                                     | Spara Avbryt            |               |
| 2450249270 - Garo Tagg                                                                                        |                         | 0             |
| Lägg till ny bricka                                                                                           |                         | 0             |
|                                                                                                    |                         |               |
|                                                                                                    | Spara                   |               |
|                                                                                                    | Sök efter uppdateringar |               |
|                                                                                                    |                         |               |
|                                                                                                    |                         |               |
| Hem                                                                                                    | Energi                  | Inställningar |

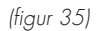

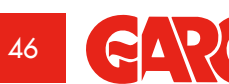

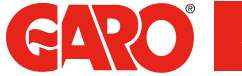

## Teknisk data

## Specification

Standarder/direktiv:

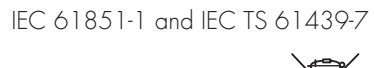

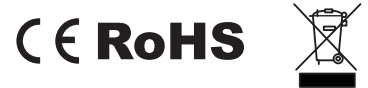

| Montering:             | på vägg eller på GARO Laddbox stativ             |
|------------------------|--------------------------------------------------|
| Märkspänning:          | 230V/400 50Hz                                    |
| Installationssystem:   | TT, TN och IT systems                            |
| Laddningstyp:          | Mode 3                                           |
| Kapslingsklass:        | IP44                                             |
| Mekanisk slagtålighet: | IK08                                             |
| Användningstemperatur: | -25°C - +40°C                                    |
| Lagringstemperatur:    | -35°C - +55°C                                    |
| Monteringshöjd:        | 0.5–1.5 meter golv / Mark till nederkant laddare |
| Vikt:                  | ca 3kg med uttag                                 |
|                        | 3,8–4,1 kg med kabel och kontaktdon, 1-fas       |
|                        | 5,4 kg med kabel och kontaktdon, 3-fas           |

## Felsökning

| Indikering          | Typ av fel                  | Åtgärd                           |
|---------------------|-----------------------------|----------------------------------|
| Rött fast sken      | Jordfelsbrytare eller       | Återställ, se avsnitt            |
|                     | personskyddsbrytare         | Återställning av jordfelsbrytare |
|                     | har löst ut                 | eller personskyddsbrytare        |
| Gult fast sken      | Trasig kabel                | Kontrollera kabel                |
| Gult blinkande sken | Motorlås uttag ej i låsläge | Kontakta behörig elektriker      |
| Ingen indikering    |                             | Kontrollera matande säkring      |

Om föreskriven åtgärd ej hjälper, kontakta auktoriserad installatör.

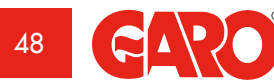

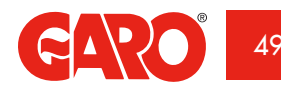

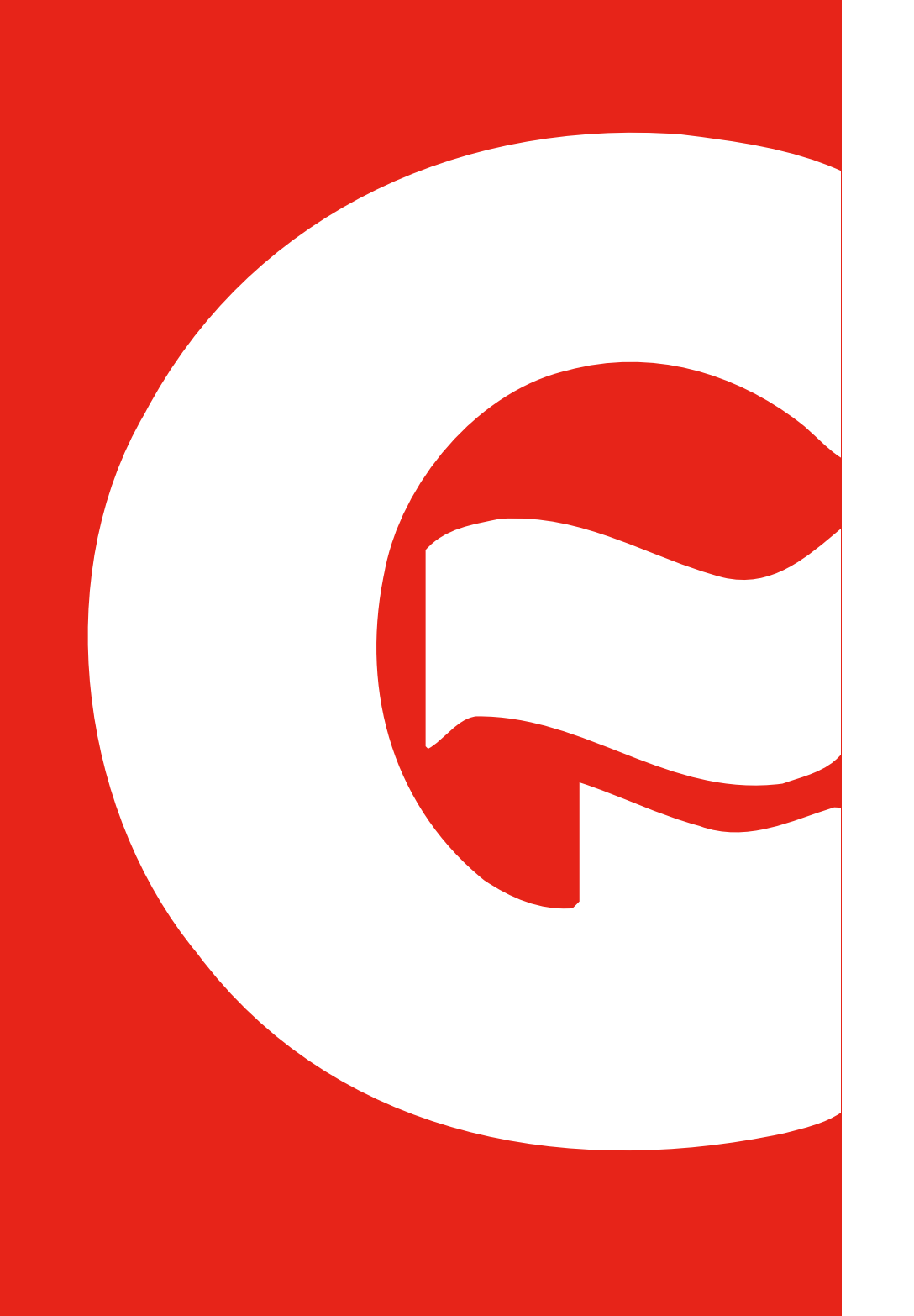

## Måttskiss

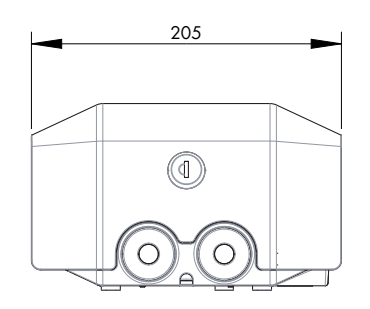

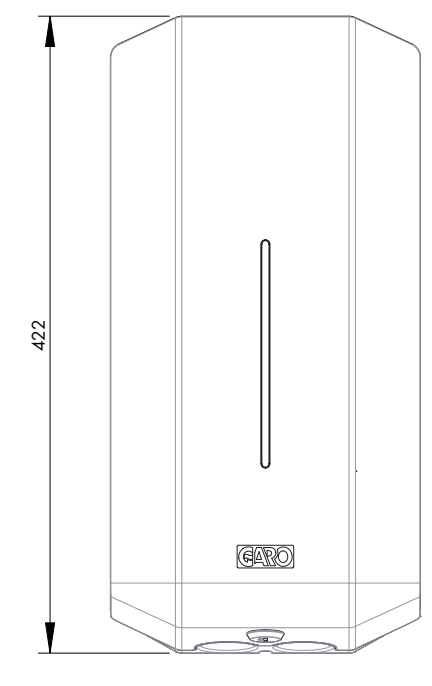

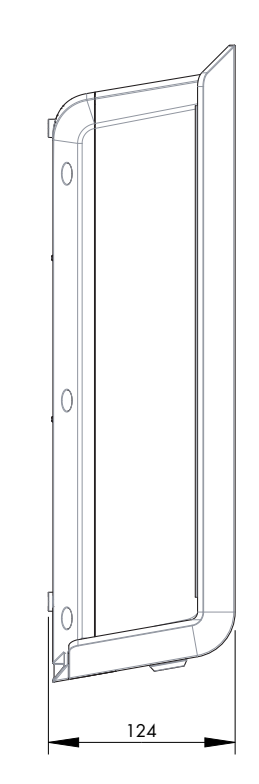

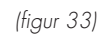

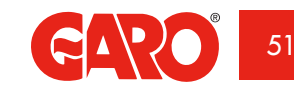

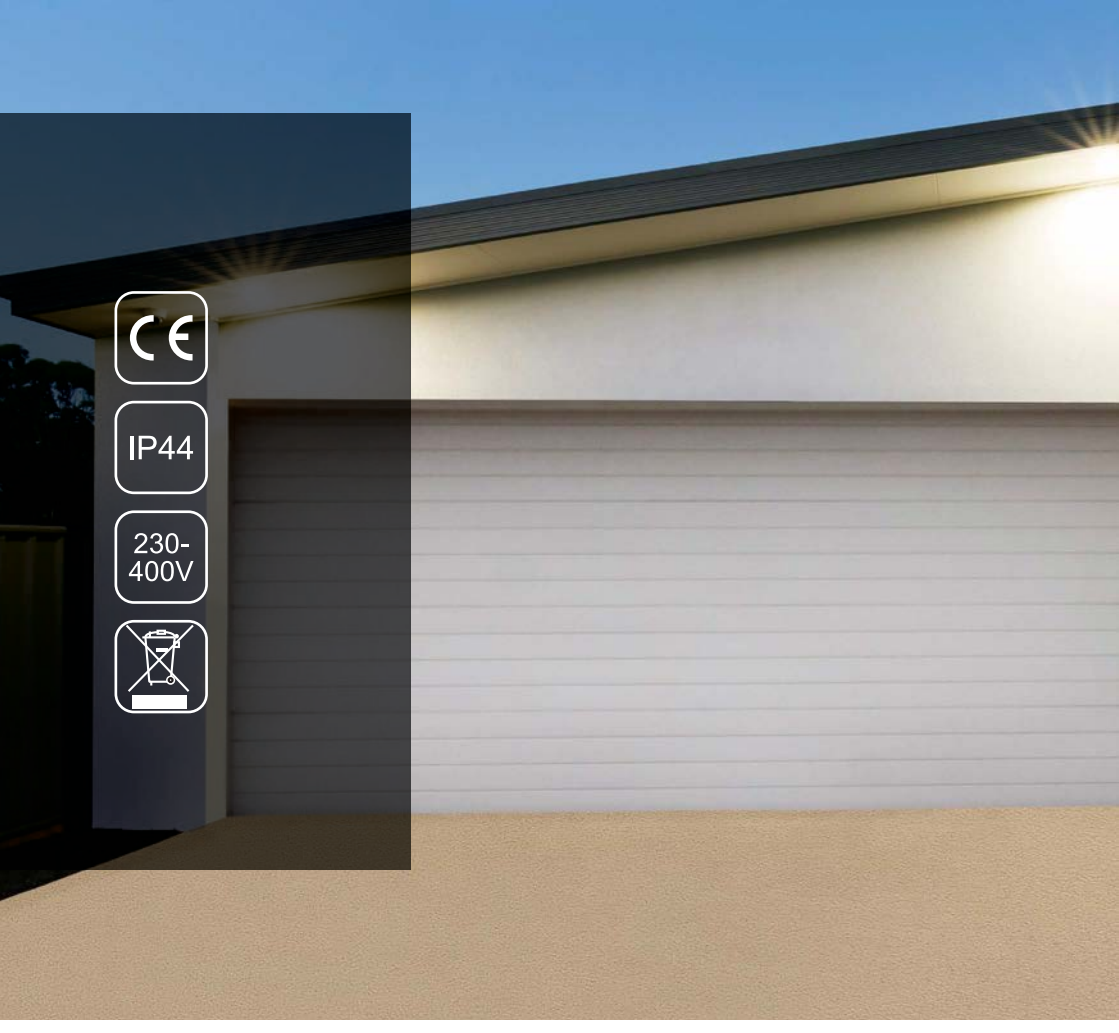

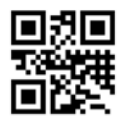

**GARO AB** Box 203, SE-335 25 Gnosjö Tel: +46 (0) 370 33 28 00 Fax +46 (0) 370 33 28 50 info@garo.se

garo.se

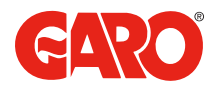